## Michigan Care Improvement Registry (MCIR) Schools and Childcare: Building a Roster

A Roster is a listing of students that have been associated with your School or Childcare Site in MCIR. Only children who are required to be reported should be on the Roster.

## Roster Requirements

- > Childcare Sites: All students (except school-age children, who will be reported by their school).
- School Sites: Kindergarteners, Students who are new to your School District and 7<sup>th</sup> Graders.

## **Building a Roster using the "Build Roster" feature:**

From your Site's Home Screen, under the "School/Childcare" menu, click the "Build Roster" link.

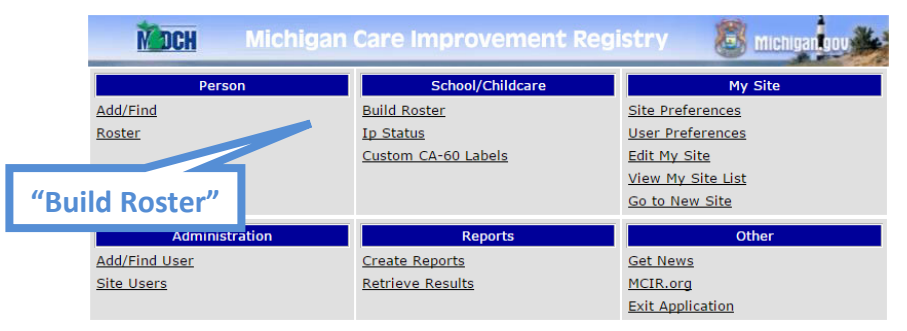

- > Enter the birth date, last name and first name to search for.
- Click the "Add to List" button.

|                         | <b>Batch Report</b>           |                 |              |                 | <u>Print Help</u><br><u>Home</u> <u>Exit</u> |
|-------------------------|-------------------------------|-----------------|--------------|-----------------|----------------------------------------------|
| 1. Enter Birthdate,     | Person Build Roster Ip Status | Sch/CC<br>CA-60 | My Site      | Adm Rpts        | Oth                                          |
| Last Name and           | Load External Data            |                 | Exte         | ernal File Help | List count: 0                                |
|                         | Birth Date                    | Last Name       | First Name   | e Stude         | ent ID                                       |
| First Name.             | 04/23/2010                    | Michigander     | Liľ          |                 |                                              |
|                         |                               | Add to List     | Clea         | ar List         |                                              |
| 2. Click "Add to List." |                               |                 | Current List |                 |                                              |
|                         | Description:                  | BAT_14193506970 | )89          | Set Period:     | T                                            |
|                         |                               |                 |              |                 |                                              |
|                         | Birth Date                    | Last Name       | First Name   | Student ID      | Delete                                       |
|                         | S                             | Ibmit Dele      | te Checked   | Cancel          | Check All Clear All                          |

- Continue adding students in this way until all the students needed on your Site's Roster have been added.
- Choose the appropriate Report Period for these students ("Set Period" dropdown).
- Click "Submit" to start the search.

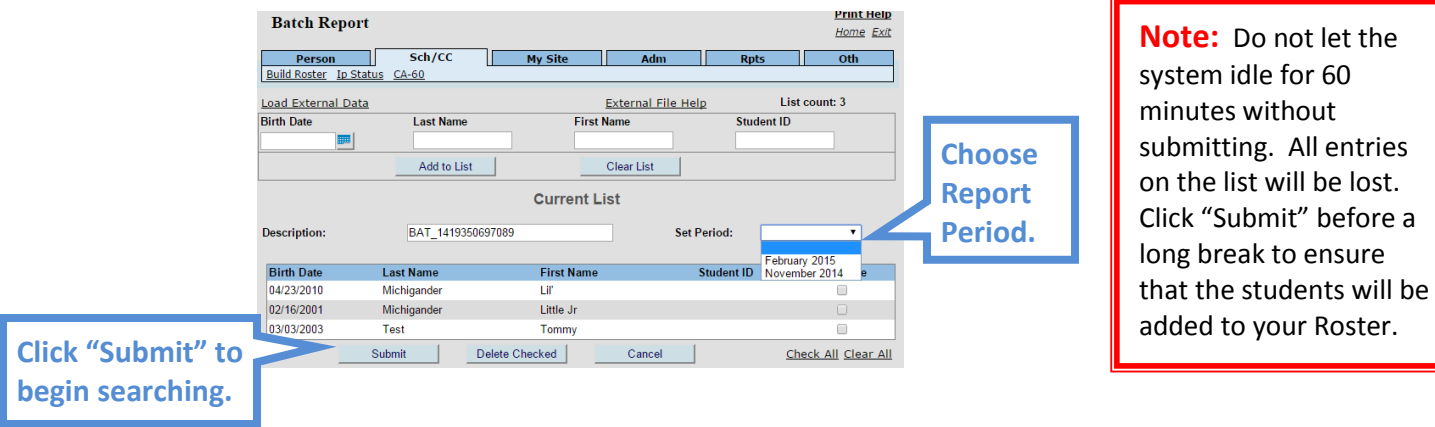

- Upon submitting your search you will be returned to your Home Screen. Any students whose records already exist in MCIR will be added to the Roster.
- Go to "Retrieve Results" under the Reports menu.

| MOCH Michiga         | an Care Improvement Re | egistry 😸 Michiganoou |
|----------------------|------------------------|-----------------------|
| Person               | School/Childcare       | My Site               |
| Add/Find             | Build Roster           | Site Preferences      |
| Roster               | Ip Status              | User Preferences      |
| Add Immunizations    | Custom CA-60 Labels    | Edit My Site          |
| Information          |                        | View My Site List     |
| Immunization Status  |                        | Go to New Site        |
| Immunization History |                        |                       |
| Administration       | Reports                | Other                 |
| Add/Find User        | Create Reports         | Get News              |
| Site Users           | Retrieve Results       | MCIR.org              |
|                      |                        | Exit Application      |
| Retrieve Re          | esults.                |                       |

Click "Report."

| Your School/Childca<br>Scheduled Results | are's             |                         |     |        | Print Help<br>Home Exit |                 |
|------------------------------------------|-------------------|-------------------------|-----|--------|-------------------------|-----------------|
| Person<br>Create Reports Retrieve        | Sch/CC<br>Results | My Site                 | Adm | Rpts   | Oth                     |                 |
|                                          |                   |                         |     |        | Refresh                 |                 |
| Description                              | User              | Target Dt Status        |     |        |                         |                 |
| BAT 1419350697089                        | sunshinem2014     | 12/23/2014 Report Ready |     | Report |                         | Click "Report." |

This report will show a list of students who were Matched and/or Non-Matched. All Matched students will automatically be added to the roster. Students who are listed as Non-Matched will need to be searched for individually through the "Add/Find" feature.

| User ID                                              | sunshinem2014                                            | Site ID                                              | 123456789532                                   | Request Status ID                                             | 11266904                                    |
|------------------------------------------------------|----------------------------------------------------------|------------------------------------------------------|------------------------------------------------|---------------------------------------------------------------|---------------------------------------------|
| Target Date                                          | 20141223                                                 | Description                                          | BAT_141935543                                  | 37843                                                         |                                             |
|                                                      |                                                          | Matched Pe                                           | ople Summary                                   |                                                               |                                             |
| MCIR ID#                                             |                                                          | Name Birth Date                                      |                                                |                                                               |                                             |
| 16671984671                                          | 1                                                        | Michigander, Lil' 04/23/2010                         |                                                |                                                               |                                             |
| 66272870748                                          | 8                                                        | Test, Tommy 03/03/2003                               |                                                |                                                               | 03/03/2003                                  |
|                                                      |                                                          | Non-Matched                                          | People Summar                                  | y                                                             |                                             |
| Non-matched end<br>different than the<br>are needed. | tries may be caused by ch<br>ose found on the birth cert | ildren being born out of<br>ificate). Please check t | state, incorrect birth<br>he information on th | ndates, incorrect names (e.,<br>e child's birth certificate a | g. nicknames or nam<br>nd resubmit if chang |
| Student ID                                           |                                                          | Name DOB                                             |                                                |                                                               | DOB                                         |
|                                                      |                                                          |                                                      |                                                |                                                               |                                             |
|                                                      |                                                          | Michigan                                             | der, Little Jr                                 |                                                               | 02/16/2001                                  |

## **Building a Roster using the "Add/Find" feature:**

From the Home Screen, click "Add/Find" under the Person section.

|                   | MDCH Michigan  | Care Improvement Reg | istry 🐻 Michigan gov |
|-------------------|----------------|----------------------|----------------------|
|                   | Person         | School/Childcare     | My Site              |
|                   | Add/Find       | Build Roster         | Site Preferences     |
| ((A d d / Eind // | Roster         | Ip Status            | User Preferences     |
| "Add/Find."       |                | Custom CA-60 Labels  | Edit My Site         |
|                   |                |                      | View My Site List    |
|                   |                |                      | Go to New Site       |
|                   | Administration | Reports              | Other                |
|                   | Add/Find User  | Create Reports       | Get News             |
|                   | Site Users     | Retrieve Results     | MCIR.org             |
|                   |                |                      | Exit Application     |

- Enter the birth date, last name, and first name of the student you are searching for and set the Report Period.
- Click "Search."

|                     | Find Person                                      |                                                            |                                                            |                                                 |                   | <u>Print Help</u><br><u>Home</u> <u>Exit</u> |
|---------------------|--------------------------------------------------|------------------------------------------------------------|------------------------------------------------------------|-------------------------------------------------|-------------------|----------------------------------------------|
|                     | Person                                           | Sch/CC                                                     | My Site                                                    | Adm                                             | Rpts              | Oth                                          |
|                     | Add/Find Roster                                  |                                                            |                                                            |                                                 |                   |                                              |
|                     | Before adding a pers                             | on, please make sever                                      | al attempts to locate th                                   | e person in the sy                              | stem.             |                                              |
|                     | PLEASE NOTE: At least<br>You may use any other f | one person name field and<br>ield for identification purpo | a birthdate are required to<br>oses, but using these field | o add a new record.<br>Is will not allow you to | add a new record. |                                              |
| 1. Enter Birthdate, | This information ide                             | ntifies the person pres                                    | enting for medical trea                                    | atment                                          |                   |                                              |
| Last Name and       | MCIR ID                                          |                                                            | Stud                                                       | lent ID                                         |                   |                                              |
| First Name.         | Last Name*                                       | Duck                                                       | First                                                      | Name*                                           | Donald            |                                              |
|                     | Birthdate*                                       | 05/10/2010                                                 | Gene                                                       | der                                             | 🗆 Male 🗆 Female   |                                              |
|                     | District Code                                    |                                                            | Build                                                      | ding Code                                       |                   |                                              |
|                     | This information wil                             | l be set on a person wi                                    | nen found and added t                                      | to the roster                                   |                   |                                              |
| 2. Set Report       | Set Period*                                      | February 2015 V                                            |                                                            |                                                 |                   |                                              |
| Period.             |                                                  | Search                                                     | Clear                                                      | Cancel                                          |                   |                                              |
|                     |                                                  |                                                            |                                                            |                                                 |                   |                                              |
|                     | 3. "Searc                                        | h."                                                        |                                                            |                                                 |                   |                                              |

- > If the person is found the record will come up and they will automatically be added to your roster.
- If the Person is not found an error message will pop-up.

| Message fr | om webpage                                                 |
|------------|------------------------------------------------------------|
| <u>^</u>   | Person not found. Please refine your search and try again. |
|            | ОК                                                         |

- You can help avoid duplicating existing MCIR records by using the wildcard (\*) in your name search. If you used the wildcard search and did not find the person, the \* has to be taken out of the name field to add a person. (See Quick tip sheet "How to use the Wildcard Searches.")
- Running the exact same search twice (without the wildcard [\*] symbol) will allow you to add a new record in MCIR. After the second unsuccessful search a popup will appear.

| Attps://sso.state.mi.us/dch-apps/mo | r/customConfirm.html 🔒 🗟         |
|-------------------------------------|----------------------------------|
| Person not found. Click Add Person  | o add this person to the system. |
| Search                              | Add Person                       |
|                                     |                                  |
|                                     |                                  |

**Note:** If you do not get the popup allowing you to add a new person to MCIR after two identical searches, you need to set your browser to allow popups from MCIR.

> This person will then be added to your Roster as you add them to MCIR. .

If you need assistance with any of the above, please contact the MCIR Helpdesk at 1-888-243-6652.